# 4A-7, 4A-8, and 4A-9 Review, Reject, and Approve a Payroll (Prime Approver Role)

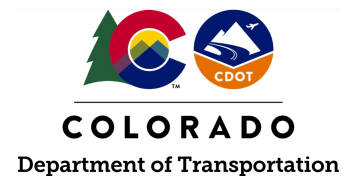

# Details

**Responsible Parties** 

• Prime Contractor (prime approver role)

Revision Date of this Document June 2025

Document Owner Vanessa Urbina, vanessa.urbina@state.co.us, 303-512-4144

# **Procedure Objective**

This document is intended to assist the prime approver role of the Prime Contractor on how to review certified payrolls in LCPtracker to ultimately approve or reject the payroll. The Prime Contractor must ensure projects are set up in LCPtracker (see process guide 4A-1 Confirm Set Up in LCPtracker) before certified payrolls can be submitted and ultimately reviewed.

# **System Procedures**

Jump to process guide step <u>4A-7 "Review Payroll"</u> (click the link & select "bookmark") Jump to process flow step <u>4A-8 "Reject Payroll"</u> (click the link & select "bookmark") Jump to process flow step <u>4A-9 "Approve Payroll"</u> (click the link & select "bookmark")

# Process Guide 4A-7 "Review Payroll"

- The Prime Contractor is responsible for the compliance of all certified payrolls on the contract (to include the Prime Contractor and all subcontractor payrolls). See the CDOT website regarding resources for payroll compliance -<u>https://www.codot.gov/business/civilrights/compliance/construction/payroll</u>
- 2. Go to <u>lcptracker.net</u>. The supported browsers are Mozilla, Google Chrome, Microsoft Edge, and Opera.
- 3. Enter Username and Password then click "Next."

| LCPtracker                                                                                | ×                 |
|-------------------------------------------------------------------------------------------|-------------------|
| Log in to your account                                                                    |                   |
| Username or Contractor License*                                                           |                   |
| CONTINUE                                                                                  |                   |
| Do you have any issue? <u>Contact S</u>                                                   | upport            |
| Tip: If you are trying to access your contractor role, try entering contractor license to | g your<br>Iog in. |

- 4. There are several components of eDocuments within LCPtracker that need to be reviewed.
  - a) The prime approver shall check eDocuments to ensure the Contractor Fringe Benefit Statement (CFBS) is present and complete for the first payroll submitted for all contractors.
    - i) If fringe benefits are used to meet prevailing wage, the prime approver shall also upload the company's fringe benefit declaration worksheet (either using the CDOT template or the company's worksheet that shows the calculation of an hourly fringe rate) in eDocuments.
    - ii) If the contractor is using an unfunded fringe benefit plan to meet prevailing wage, an approval letter of the unfunded plan from DOL is required to be uploaded in eDocuments. If a DOL approval letter is not provided, the certified payroll shall be rejected.
  - b) Included on the payroll, all other deductions shall be detailed by type and amount within the "Other Deduction Notes." Review the <u>Guidance on Deductions for</u> <u>Construction Projects Requiring Certified Payrolls</u> to identify allowable DOL deductions and any required supporting documentation to be uploaded in eDocuments. The prime approver shall review all required supporting documentation in eDocuments to ensure that they are present, if appropriate, and match the deduction being taken.
    - A US DOL approval letter is required for any type of deduction that does not fall under the payroll deductions that are listed as permissible (29 CFR § 3.5). The DOL approval letter will need to be dated prior to deduction being taken. If the letter is not present, the payroll shall be rejected.
- 5. To view documents uploaded in eDocuments, click on the "eDocuments" tab. Click "View Documents."

| Projects Certifications Violations | Reports Admin eDocuments Set Up |
|------------------------------------|---------------------------------|
| eDocuments Main Menu               |                                 |
| Upload Documents                   | Download Document Templates     |
| View Documents                     |                                 |

6. Use the drop-down boxes to populate the information to view the documents, then click "Load Data."

#### COLORADO DOT

| Projects Certifications         | Violations Reports Admin                         | eDocuments Set Up |  |  |  |  |  |  |  |  |  |  |  |
|---------------------------------|--------------------------------------------------|-------------------|--|--|--|--|--|--|--|--|--|--|--|
| View Documents                  |                                                  | /                 |  |  |  |  |  |  |  |  |  |  |  |
| Department                      | Default Depart 🗙 🔻                               |                   |  |  |  |  |  |  |  |  |  |  |  |
| Project Include Closed Projects | 999999 - CDOT Test Pr × V                        |                   |  |  |  |  |  |  |  |  |  |  |  |
| Contractor                      | ABC Testing                                      | X *               |  |  |  |  |  |  |  |  |  |  |  |
| Sub To   Contract ID            | CDOT TEST CONTRACTOR - DO NOT ASSIGN TO PROJ × • |                   |  |  |  |  |  |  |  |  |  |  |  |
| Document Type                   | Contractor Fringe Benefit Statem                 | nent 🔻            |  |  |  |  |  |  |  |  |  |  |  |
| Status                          | All Statuses 🔹                                   |                   |  |  |  |  |  |  |  |  |  |  |  |
| Document Date Filter            | Submitted Date Filter                            | Employee Name     |  |  |  |  |  |  |  |  |  |  |  |
| Start Date                      | Start Date                                       | All Employees 🔹   |  |  |  |  |  |  |  |  |  |  |  |
| End Date                        | End Date                                         |                   |  |  |  |  |  |  |  |  |  |  |  |
| Load Data                       |                                                  |                   |  |  |  |  |  |  |  |  |  |  |  |

7. Under the "View Document" column, click "View Document."

|                              |                                        |                  |                | Displaying 2 uploaded docume                        |            |        |                  |                    |                  |                 |      |
|------------------------------|----------------------------------------|------------------|----------------|-----------------------------------------------------|------------|--------|------------------|--------------------|------------------|-----------------|------|
| Project                      |                                        | Document<br>Date |                | Sub To   Contract ID                                | Submitted  | Status | Employee<br>Name | Employee<br>Linked | Notice<br>Linked | View<br>Details |      |
| 99999 - CDOT Test<br>Project | Contractor Fringe Benefit<br>Statement | 01/25/2020       | ABC<br>Testing | CDOT TEST CONTRACTOR - DO NOT ASSIGN TO<br>PROJECTS | 01/30/2020 |        | DUCK,<br>DONALD  | YES                | NO               | Details         | View |
| 99999 - CDOT Test<br>Project | Contractor Fringe Benefit<br>Statement | 02/01/2020       | ABC<br>Testing | CDOT TEST CONTRACTOR - DO NOT ASSIGN TO<br>PROJECTS | 02/03/2020 |        | DOE, JOHN        | YES                | NO               | Details         | View |

8. The following is an example of the Contractor Fringe Benefit Statement (CFBS).

| COLORADO DEPAI                                                                                                    | RTN<br>DR            | FRINGE B           | SPORTATION                                                                                                    | EMENT (CFBS                                                                                                    | 6)                                                                                                    |                                                                                                    |  |  |  |  |  |  |  |
|----------------------------------------------------------------------------------------------------|----------------------|--------------------|----------------------------------------------------------------------------------------------------|----------------------------------------------------------------------------------------------------|----------------------------------------------------------------------------------------------------|----------------------------------------------------------------------------------------------------|--|--|--|--|--|--|--|
| Section A. Contractor                                                                                                    | r/Pro                | ject Information   |                                                                                                    | -                                                                                                    | -                                                                                                    |                                                                                                    |  |  |  |  |  |  |  |
| 1. Project (S/A) #:                                                                                                    |                      |                    | 2. Project Name:                                                                                                    |                                                                                                    | 3. Date of Form<br>Submission:                                                                                                    |                                                                                                    |  |  |  |  |  |  |  |
| 4. Name of Person<br>Completing Form:                                                                                         |                      |                    | 5. Phone # of Person<br>Completing Form:                                                                                                    |                                                                                                    | 6. Day of the Week the<br>Payroll Begins:                                                                                                    |                                                                                                    |  |  |  |  |  |  |  |
| 7. Day of the Week<br>the Payroll Ends:                                                                                       |                      |                    | 8. Is the Reporting Contractor an Owner-Operator? If yes, submit the Owner Affidavit in LCPtracker.                                                                                                    |                                                                                                    |                                                                                                    |                                                                                                    |  |  |  |  |  |  |  |
| Section B. Company                                                                                                    | Ben                  | efits              |                                                                                                    |                                                                                                    |                                                                                                    |                                                                                                    |  |  |  |  |  |  |  |
| 9. How are employees                                                                                                    | com                  | pensated in regard | d to fringe benefits as re                                                                                                    | quired by US DOL Prevail                                                                                                    | ing Wage Decision(s)?                                                                                                    |                                                                                                    |  |  |  |  |  |  |  |
| a. Cash ONLY                                                                                                    |                      | Yes No             | Are fringe benefits pair<br>cash benefits cover the<br>required. If 9a, of this t<br>LCPtracker.                                                                                                    | d exclusively in cash and<br>e entire prevailing wage a<br>form, is checked "yes," ma                                                                                                    | no company (fringe) bene<br>mount, no further comple<br>ark 4(b) on the Statement                                                                                                    | efits are provided? If the<br>tion of this form is<br>of Compliance (SOC) in                                                                                               |  |  |  |  |  |  |  |
| b. Prevailing wage is n<br>by counting company<br>fringe benefits, or the<br>combination of compar<br>fringe benefits and cas | net<br>'<br>ny<br>sh | Yes No             | <ul> <li>If company fringe benefits are provided to employees to meet prevailing wage, or if company fringe benefits are paid in combination with cash payments to meet prevailing wage, complet Sections C and/or D of this form.</li> <li>If 9b is checked yes, upload the company's fringe benefit declaration worksheet in eDocuments in LCPtracker. (This sheet is something that the company will demonstrate how the company fringe benefits are calculated to an hourly rate. If the company does not have this, employers must fill out CDOT's Fringe Benefit Declaration Worksheet.)</li> <li>If 9b, of this form, is checked "yes," and only company fringe benefits are paid, mark 4(a) on the SOC in LCPtracker. If a combination of cash and company fringe benefits are paid to</li> </ul> |                                                                                                    |                                                                                                    |                                                                                                    |  |  |  |  |  |  |  |
| c. Prevailing wage is m<br>without counting<br>company fringe benefit                                                         | net<br>ts            | Yes<br>No          | Company fringe bene<br>only payments.     If 9c is checked "yes<br>Sections C and D of<br>Declaration Workshe<br>throughout the proje<br>prevailing wage, the<br>Declaration Workshe<br>If 9c, of this form, is<br>on the payroll, check                                                                                                    | ," company fringe benefits<br>this form are not required<br>eet is not required to be up<br>ct and the counting of con<br>contractor shall submit ar<br>eet, and report the compan<br>checked "yes," and the co<br>s 4(b) on the SOC in LCPt | byees, but, prevailing wag<br>shall <u>not</u> be reported on<br>to be completed, and the<br>oloaded in LCPtracker. If<br>upany fringe benefits are<br>u updated CFBS and Con<br>ny fringe benefit(s) in LCF<br>mpany fringe benefits are<br>racker. | e i <u>s met with cash</u><br>the certified payroll.<br>Fringe Benefit<br>this changes<br>necessary to meet<br>tractor Fringe Benefit<br>Ptracker.<br>e not being reported |  |  |  |  |  |  |  |

9. If box 9b. is marked "yes" on the CFBS and company fringe benefits are reported on the certified payroll, review the company's fringe benefit declaration worksheet in eDocuments.

|                                                                                                    | B                                    | د<br>CDOT C                  | °ON.                        | ۰<br>TRAC                             | F<br>CTOR F                                  | RING                                             | E BENE                                                                                                    | FIT DE                                                                                                    | CLARA                                                               |                                                       | I WO                                       | RKSH                                             | N<br>HEET                                             | 0                                | P                                  | Q                       |
|----------------------------------------------------------------------------------------------------|--------------------------------------|------------------------------|-----------------------------|---------------------------------------|----------------------------------------------|--------------------------------------------------|----------------------------------------------------------------------------------------------------|----------------------------------------------------------------------------------------------------|---------------------------------------------------------------------|-------------------------------------------------------|--------------------------------------------|--------------------------------------------------|-------------------------------------------------------|----------------------------------|------------------------------------|-------------------------|
| Section 1: Contractor In                                                                                                    | formation                            |                              |                             | Section 2: 0                          | Contractor Com                               | ments                                            | Houri                                                                                                    | ly fringe benefi                                                                                                    | t values in Re                                                      | ed Highlight                                          | ed Column                                  | s (O,R,V,X) :                                    | should be re                                          | eported in                       | LCPtracker                         | as hourly               |
| A. Date Submitted:<br>B. Contractor Name:<br>C. Contact Name:<br>D. Contact Phone #:<br>E. Contact Email:<br>Section 3: Contractor Fri | inge Benefit L                       | Data By Employee             |                             |                                       |                                              |                                                  |                                                                                                    |                                                                                                    |                                                                     |                                                       |                                            |                                                  |                                                       |                                  |                                    |                         |
| A. Name (Last, First)                                                                                                    | ployee Inforr<br>B. Employee ID<br># | C. Hire Date<br>(MM/DD/YYYY) | D. Wage<br>Rate Off<br>Site | E. TOTAL<br>HOURLY<br>FRINGE<br>VALUE | F. HEALTH -<br>Company<br>Monthly<br>Premium | G. HEALTH-<br>Employee<br>Monthly Co-<br>Premium | Only report HEA<br>either F & G o<br>BOT<br>H. SELF FUNDED<br>HEALTH ONLY-<br>Company Monthly<br>Fixed Cost | "All H&<br>ALTH data for<br>r H & I (NOT<br>H)<br>I. SELF FUNDED<br>HEALTH ONLY-<br>Company<br>Monthly Variable<br>Cost | W" Fringe Ben<br>J. Subtotal<br>Health -<br>Company<br>Monthly Cost | efits<br>K. Dental -<br>Company<br>Monthly<br>Premium | L. Life -<br>Company<br>Monthly<br>Premium | M. Disability -<br>Company<br>Monthly<br>Premium | N. Other<br>Health -<br>Company<br>Monthly<br>Premium | O. Total<br>Hourly<br>H&W Fringe | "All Pensi<br>P. Hourly<br>Pension | on" Fringe<br>Q. % 401K |
| Day, Danny                                                                                                    | 7521                                 | 9/7/2004                     | \$ 26.00                    | \$ 23.99                              | \$ 244.29                                    |                                                  |                                                                                                    |                                                                                                    | \$ 244.29                                                           | \$ 35.51                                              | \$ 3.38                                    |                                                  | \$ 5.02                                               | \$ 1.67                          | \$ 20.00                           | \$ 0.02                 |

**Note:** The contractor can use the company fringe benefit declaration worksheet template located in eDocuments within LCPtracker (as shown above) or another worksheet provided by the company that demonstrates how the company fringe benefits are calculated to an hourly rate.

10. To review the certified payroll, click on the "Certifications" tab.

| Projects Certifica        | ions Violations | Reports | Admin | eDocuments | Set Up |  |
|---------------------------|-----------------|---------|-------|------------|--------|--|
| Certifications            |                 |         |       |            |        |  |
| Department                | All Departments | Ŧ       |       |            |        |  |
| Project<br>Include Closed | All Projects    | *       |       |            |        |  |
| Contractor                | All Contractors |         |       |            |        |  |
| Sub To   Contract ID      | All Assignments | Ŧ       |       |            |        |  |

11. Use the drop-down boxes to populate the information necessary to view the applicable certified payroll, and then click "Load Data."

| Certifications            |                                              |   |   |
|---------------------------|----------------------------------------------|---|---|
| Department                | Default Depart 🗙 💌                           |   |   |
| Project<br>Include Closed | 99999 - CDOT Test Pr × •                     |   |   |
| Contractor                | ABC Testing                                  | × | • |
| Sub To   Contract ID      | CDOT TEST CONTRACTOR - DO NOT ASSIGN TO PROJ | × | • |
| Load Data                 |                                              |   |   |

12. A list of payrolls will populate.

| Delete | Contractor     | Project                      | <u>Sub To</u>                                       | Contract | <u>Week</u><br>End | <u>Payroll</u><br><u>No</u> | Performing? | <u>Submitted</u> | View<br>CPR | Prime<br>Approval | Approved  | Accept Status | Accepted  | <u>Final</u> | View<br>Details |
|--------|----------------|------------------------------|-----------------------------------------------------|----------|--------------------|-----------------------------|-------------|------------------|-------------|-------------------|-----------|---------------|-----------|--------------|-----------------|
| Delete | ABC<br>Testing | 99999 - CDOT Test<br>Project | CDOT TEST CONTRACTOR - DO NOT ASSIGN TO<br>PROJECTS |          | 1/25/2020          | 1                           | YES         | 1/30/2020        | PDF         | Approved •        | 1/30/2020 | ACCEPTED •    | 1/30/2020 | No 🔻         | Details         |
| Delete | ABC<br>Testing | 99999 - CDOT Test<br>Project | CDOT TEST CONTRACTOR - DO NOT ASSIGN TO<br>PROJECTS |          | 1/18/2020          | 1                           | NO          | 2/5/2020         | PDF         | •                 |           | Submitted 🔹   |           | No 🔻         | <u>Details</u>  |

13. To view the applicable payroll, click "PDF" under "View CPR."

| <b>Submitted</b> | View CPR | Prime Approval    |
|------------------|----------|-------------------|
| 1/30/2020        | PDF      | Approved <b>*</b> |
| 2/3/2020         | PDF      | Approved <b>•</b> |

14. The following is an example of a payroll record:

| CO Depar<br>Trans                                                                                              | COLORADO<br>Department of<br>Transportation                                |                                                                               |                    |                                 |                           |                 |         |         |                                      |                                         |                                   | ) PAYR                                             | OLL R                       | EPORTI                       | NG FO                       | RM                           |                               |                 |                      |                  |                   | Fe                           | bruary 07, 2020<br>Page 1 of 2 |
|----------------------------------------------------------------------------------------------------|----------------------------------------------------------------------------|-------------------------------------------------------------------------------|--------------------|---------------------------------|---------------------------|-----------------|---------|---------|--------------------------------------|-----------------------------------------|-----------------------------------|----------------------------------------------------|-----------------------------|------------------------------|-----------------------------|------------------------------|-------------------------------|-----------------|----------------------|------------------|-------------------|------------------------------|--------------------------------|
| NAME OF CONTRACTOR :ABC Testing<br>Sub To: CDOT TEST CONTRACTOR - DO N<br>Subcontractor to CDOT TEST CONTRACTO |                                                                            | CONTR<br>SPECI/<br>FEDEF                                                      | LACTOR             | ES LICE<br>CENSE N<br>K ID#: 84 | iSE No.<br>io,<br>1-00000 | . 7206680<br>11 | 1367    |         | ADDRESS :<br>PHONE: 720<br>EMAIL: mo | 2829 W How<br>6680367<br>nica.vialpando | ard Place 1st Flo<br>@state.co.us | or, Denver, CO                                     | 80204                       |                              | PROJECT LO<br>Multiple_Loci | CATION/ CO<br>ations / C9999 | DE / NAME :<br>9 / 99999 - CE | OT Test Proje   | a a                  |                  |                   |                              |                                |
| PAYROLL No. 2                                                                                                  | YROLL No. 2<br>FOR WEEK ENDING: 02/01/2020<br>SUBMITTED ON: February 07.20 |                                                                               |                    |                                 |                           |                 |         |         | PERMIT                               | No.                                     | UNION<br>Non-Union                | SELF-INS<br>WORKER                                 | URED CERT                   | IFICATE No,<br>LICY :        |                             |                              |                               |                 |                      |                  |                   |                              |                                |
| NAME, ADDRESS, SSN, DRIVER'S<br>LICENSE, ETHNICITY, GENDER                                                     |                                                                            | WORK<br>CLASSIFICATION,<br>LOCATION AND TYPE                                  |                    |                                 | н                         | OURS            | VORKED  | EACH    | DAY                                  |                                         | TOTAL<br>HOURS                    | TAL BASE GROSS AMOUNT<br>URS HOURLY EARNED<br>RATE |                             |                              |                             |                              | D                             | EDUCTION .      | CONTRIBUTI           | ION AND PAY      | MENTS             |                              |                                |
| DOE, JOHN<br>Emp_14: JDOE                                                                                      |                                                                            | LOCATION AND TYPE LABORER / 1042 - Laborer: Common or General / Type: Highway |                    |                                 | 1/27/20                   | 1/28/20         | 1/29/20 | 1/30/20 | 1/31/20                              | 2/1/20                                  | TOTAL<br>HOURS<br>THIS            | BASE<br>HOURLY<br>RATE                             | THIS<br>PROJECT             | ALL<br>PROJECTS              | Federal Tax                 | Social<br>Security           | Medicare                      | State Tax       | Local Taxes<br>/ SDI | Other            | Savings           | Total<br>Deduction           | Check<br>No.                   |
| ,                                                                                                    |                                                                            |                                                                               | -                  | S                               | M                         | т               | W 2.50  | TH      | F                                    | S                                       | PROJECT                           | 18.000                                             |                             | 479,140                      | 24.000                      | 29.700                       | 6.950                         | 11.000          | 0.000                | 0.000            | 0.000             | 71.650                       | 1234                           |
| XXX-XX-1234                                                                                                    | _                                                                          |                                                                               | 0                  |                                 |                           |                 |         | 1.00    | $\vdash$                             | <u> </u>                                | 0.00                              | 27.000                                             | 63.000                      |                              | Vac/Dues                    | Trav.<br>Subs.               | Health<br>& Welfare           | Pension         | Vacation<br>Holiday  | Training         | All Other         | Total Fringes<br>Paid to 3rd | Net Paid<br>Week               |
|                                                                                                    | 0                                                                          | Adams County, CO (C012)<br>WD: CO160016                                       | D                  |                                 |                           |                 |         |         |                                      |                                         |                                   | 0.000                                              |                             |                              | 0.000                       | 0.000                        | 11.235                        | 0.000           | 2.625                | 0.000            | 0.000             | 13.860                       | 407.490                        |
| All or Part of Fringes                                                                                         | s Pai                                                                      | d to Employee:                                                                |                    |                                 |                           |                 |         |         |                                      |                                         |                                   | Rate in Lieu<br>of Fringes:                        | Total in Lieu<br>of Fringes | Total Base<br>Rate + Fringes | Voluntary<br>Pension        | Voluntary<br>Medical         | H & W<br>Rate                 | Pension<br>Rate | Vac Hol<br>Rate      | Training<br>Rate | All Other<br>Rate | Total Fringe<br>Rate to 3rd  | Paynoll<br>Payment Date        |
| YES                                                                                                    |                                                                            | Vacation. F<br>Voluntary Cor                                                  | tolidan<br>ttribut | v and Du<br>ions in C           | es in Gro<br>iross Pay:   | NO              | NO      |         |                                      |                                         |                                   | 0.000                                              | 0.000                       | 21.960                       | 0.000                       | 0.000                        | 3.210                         | 0.000           | 0.750                | 0.000            | 0.000             | 3.960                        | 2/7/20                         |
|                                                                                                    |                                                                            |                                                                               |                    |                                 |                           |                 |         |         |                                      |                                         |                                   |                                                    |                             |                              |                             |                              |                               |                 |                      |                  |                   |                              |                                |
| TOTAL STANDARD HOURS :                                                                                         |                                                                            | 3.50 T                                                                        | OTAL               | . 1.5 OT                        | HOURS                     |                 | 0.00    | ,       |                                      |                                         |                                   | тот                                                | AL 2.0 OT H                 | OURS:                        | 0.00                        |                              |                               | GR              | AND TOTAL            | HOURS:           | 3.5               | 0                            |                                |

- 15. Once opened, compare the information submitted within the payroll record to the submittals located in eDocuments such as: CFBS, Contractor Fringe Benefit Declaration Worksheet (if applicable), DOL approval letters (for deductions or unfunded fringe benefits), and all supporting documentation for other deductions.
- 16. Steps 17-21 demonstrate how to <u>REJECT</u> a payroll within LCPtracker.

Steps 22-23 demonstrates how to <u>APPROVE</u> a payroll within LCPtracker.

## Process Guide Step 4A-8 - Reject Payroll

17. Using the pictures below as examples, review the information. At initial glance, the information contained in Picture A may look acceptable. However, when Picture B and Picture C are compared, there is an issue with the manner in which the contractor has filled out the Contractor Fringe Benefit Statement (CFBS). Picture B (on the payroll) displays a fringe benefit being credited to reach prevailing wage; however, the details are not spelled out within the CFBS document to determine compliance -- specifically, the contractor does not acknowledge how they are reaching prevailing wage. More information is required to be included on the CFBS in order to allow the fringe benefit credit to be taken. Also, if the contractor is using an unfunded fringe benefit plan to meet prevailing wage (most common: vacation/holiday/sick leave), a DOL approval letter for the unfunded plan is required to be uploaded in eDocuments. If a DOL approval letter is not provided, the unfunded fringe benefit is not allowed to be taken as credit toward meeting prevailing wage and restitution will be owed.

If any components of the certified payroll are out of compliance, the payroll shall be rejected.

Inconsistencies between the payroll and the CFBS and/or the eDocuments are common issues that result in the rejection of a payroll.

Example: Reject a payroll- Picture A: the complete payroll record

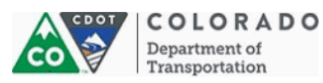

#### WEEKLY CERTIFIED PAYROLL REPORTING FORM

| NAME OF CONTRACTOR :ABC Testing<br>Sub To: CDOT TEST CONTRACTOR - D             |         | CONT<br>SPECE               | RACTO<br>ALTY LI                          | R'S LICE?<br>ICENSE ? | NSE No,<br>No, | 720668    | 0367                  |                    | ADDRESS: 2829 W Howard Place 1st Floor, Denver, CO 80204<br>PHONE: 7206680367 |                            |                       |                        |                                            |                             |                              | PROJECT LOCATION/ CODE / NAME :<br>Multiple: Locations / C99999 - CDOT Test Project |                      |                     |                 |                     |                  |                   |                              |                         |
|---------------------------------------------------------------------------------|---------|-----------------------------|-------------------------------------------|-----------------------|----------------|-----------|-----------------------|--------------------|-------------------------------------------------------------------------------|----------------------------|-----------------------|------------------------|--------------------------------------------|-----------------------------|------------------------------|-------------------------------------------------------------------------------------|----------------------|---------------------|-----------------|---------------------|------------------|-------------------|------------------------------|-------------------------|
| Subcontractor to CDOT TEST CONTRAC                                              | TOR     | - DO NO                     | TASSIGN TO PROJECT                        | s                     |                | FEDE      | RAL TA                | X ID#: 84          | 4-00000                                                                       | И                          |                       |                        | EMAIL: mo                                  | nica.vialpande              | @state.co.us                 |                                                                                     |                      |                     |                 |                     |                  |                   |                              |                         |
| PAYROLL No. 2                                                                   | 2020    |                             | MO                                        | TOR CA                | RRIER F        | PERMIT    | No.                   | UNION<br>Non-Union | SELF-INS<br>WORKER                                                            | SURED CERT<br>RS' COMP. PO | IFICATE No.<br>LICY : |                        |                                            |                             |                              |                                                                                     |                      |                     |                 |                     |                  |                   |                              |                         |
| NAME, ADDRESS, SSN, DRIVER'S<br>LICENSE, ETHINICITY, GENDER<br>UCATION AND TYPE |         |                             |                                           |                       |                |           | HOURS WORKED EACH DAY |                    |                                                                               |                            |                       | TOTAL<br>HOURS         | BASE GROSS AMOUNT<br>HOURLY EARNED<br>RATE |                             |                              |                                                                                     |                      | DI                  | EDUCTION .      | CONTRIBUTI          | ION AND PAY      | MENTS             |                              |                         |
| DOE, JOHN<br>Emp_ld: JDOE                                                       | EX      | LABORI<br>Common<br>Highway | R / 1042 - Laborer:<br>or General / Type: |                       | 1/26/20        | 1/27/20   | 1/28/20               | 1/29/20            | 1/30/20                                                                       | 1/31/20                    | 2/1/20                | TOTAL<br>HOURS<br>THIS | BASE<br>HOURLY<br>RATE                     | THES                        | ALL<br>PROJECTS              | Federal Tax                                                                         | Social<br>Security   | Medicare            | State Tax       | Local Taxes         | Other            | Savings           | Total<br>Deduction           | Check<br>No.            |
|                                                                                 | E L     |                             |                                           |                       |                |           |                       |                    | TH                                                                            | F                          | S                     | PROJECT                | OF PAY                                     |                             |                              | 24.000 25                                                                           | 29.700               | 6.950               | 11.000          | 0.000               | 0.000            | 0.000             | 71.650                       | 1234                    |
| XXX-XX-1234                                                                     | -       |                             |                                           | s                     | -              |           | -                     | 2.50               | 1.00                                                                          | -                          | -                     | 3.50                   | 27.000                                     | 67.000                      | 479.140                      | Vac/Dues                                                                            | Trav.<br>Subs.       | Health<br>& Welfare | Pension         | Vacation<br>Holiday | Training         | All Other         | Total Fringes<br>Paid to 3rd | Net Paid<br>Week        |
|                                                                                 | 0       | Adams (<br>WD: C            | County, CO (C012)<br>D160016              | D                     |                |           | <u> </u>              | <u> </u>           | $\vdash$                                                                      | $\vdash$                   |                       | <u> </u>               | 0.000                                      |                             |                              | 0.000                                                                               | 0.000                | 11.235              | 0.000           | 2.625               | 0.000            | 0.000             | 13.860                       | 407.490                 |
| All or Part of Fri                                                              | nges Pi | aid to Emp                  | bloyee:                                   |                       |                |           | . Para                | NO                 |                                                                               |                            |                       |                        | Rate in Lieu<br>of Fringes:                | Total in Lieu<br>of Fringes | Total Base<br>Rate + Fringes | Voluntary<br>Pension                                                                | Voluntary<br>Medical | H & W<br>Rate       | Pension<br>Rate | Vac Hol<br>Rate     | Training<br>Rate | All Other<br>Rate | Total Fringe<br>Rate to 3rd  | Payroll<br>Payment Date |
| YES                                                                             |         |                             | Voluntary Cor                             | ntribut               | tions in C     | iross Pay | NO                    |                    |                                                                               |                            |                       |                        | 0.000                                      | 0.000                       | 21.960                       | 0.000                                                                               | 0.000                | 3.210               | 0.000           | 0.750               | 0.000            | 0.000             | 3.960                        | 2/7/20                  |
|                                                                                 |         |                             |                                           |                       |                |           |                       |                    |                                                                               |                            |                       |                        |                                            |                             |                              |                                                                                     |                      |                     |                 |                     |                  |                   |                              |                         |
| TOTAL STANDARD HOURS :                                                          |         | 3.50                        | т                                         | OTAL                  | 1.5 01         | HOURS     | S:                    | 0.0                | 0                                                                             |                            |                       |                        | тот                                        | AL 2.0 OT H                 | OURS:                        | 0.00                                                                                |                      |                     | GR              | AND TOTAL           | HOURS:           | 3.5               | 0                            |                         |

## Example: Reject a Payroll- Picture B: zoomed in payroll record showing fringe benefits.

| 20<br>01                                    | i : 2829 W Howard Place 1st Floor, Denver, CO 80204<br>206680367<br>onica.vialpando@state.co.us |                              |                      |                      |                     | PROJECT LOCATION/ CODE / NAME :<br>Multiple_Locations / C99999 / 99999 - CDOT Test Project |                      |                  |                   |                              |                         |  |  |  |
|---------------------------------------------|-------------------------------------------------------------------------------------------------|------------------------------|----------------------|----------------------|---------------------|--------------------------------------------------------------------------------------------|----------------------|------------------|-------------------|------------------------------|-------------------------|--|--|--|
| SURED CERTIFICATE No.<br>RS' COMP. POLICY : |                                                                                                 |                              |                      |                      |                     |                                                                                            |                      |                  |                   |                              |                         |  |  |  |
|                                             | GROSS EAI                                                                                       | AMOUNT<br>RNED               |                      |                      | DI                  | EDUCTION .                                                                                 | CONTRIBUTI           | ON AND PAY       | MENTS             |                              |                         |  |  |  |
|                                             | THIS<br>PROJECT                                                                                 | ALL<br>PROJECTS              | Federal Tax          | Social<br>Security   | Medicare            | State Tax                                                                                  | Local Taxes<br>/ SDI | Other            | Savings           | Total<br>Deduction           | Check<br>No.            |  |  |  |
|                                             |                                                                                                 | 170.140                      | 24.000               | 29.700               | 6.950               | 11.000                                                                                     | 0.000                | 0.000            | 0.000             | 71.650                       | 1234                    |  |  |  |
| )                                           | 63.000                                                                                          | 479.140                      | Vac/Dues             | Trav.<br>Subs.       | Health<br>& Welfare | Pension                                                                                    | Vacation<br>Holiday  | Training         | All Other         | Total Fringes<br>Paid to 3rd | Net Paid<br>Week        |  |  |  |
| )                                           |                                                                                                 |                              | 0.000                | 0.000                | 11.235              | 0.000                                                                                      | 2.625                | 0.000            | 0.000             | 13.860                       | 407.490                 |  |  |  |
|                                             | Total in Lieu<br>of Fringes                                                                     | Total Base<br>Rate + Fringes | Voluntary<br>Pension | Voluntary<br>Medical | H & W<br>Rate       | Pension<br>Rate                                                                            | Vac Hol<br>Rate      | Training<br>Rate | All Other<br>Rate | Total Fringe<br>Rate to 3rd  | Payroll<br>Payment Date |  |  |  |
| )                                           | 0.000                                                                                           | 21.960                       | 0.000                | 0.000                | 3.210               | 0.000                                                                                      | 0.750                | 0.000            | 0.000             | 3.960                        | 2/7/20                  |  |  |  |

| TAL 2.0 OT HOURS: | 0.00 |
|-------------------|------|

GRAND TOTAL HOURS:

N

3.50

Picture C: Contractor Fringe Benefit Statement

| CONTRACTO                                                                                                    | OR FRINGE E                                                                                                    | BENEFIT STAT                                                                                                    | EMENT (CFBS                                                                                                    | 5)                                                        |                                              |                                                                |                                                         |  |  |  |
|----------------------------------------------------------------------------------------------------|----------------------------------------------------------------------------------------------------|----------------------------------------------------------------------------------------------------|----------------------------------------------------------------------------------------------------|-----------------------------------------------------------|----------------------------------------------|----------------------------------------------------------------|---------------------------------------------------------|--|--|--|
| Section A. Contractor                                                                                                    | /Project Information                                                                                                    |                                                                                                    |                                                                                                    | -                                                         |                                              |                                                                |                                                         |  |  |  |
| 1. Project (S/A) #:                                                                                                    | 99999                                                                                                    | 2. Project Name:                                                                                                    | Testing Project                                                                                                    | 3. Date of Form<br>Submission:                            | 1                                            | /1/24                                                          |                                                         |  |  |  |
| 4. Name of Person<br>Completing Form:                                                                                                    | Jane Doe                                                                                                    | 5. Phone # of Person<br>Completing Form:                                                                                                    | 720-111-1111                                                                                                    | <ol><li>Day of the W<br/>Payroll Begins:</li></ol>        | eek the                                      | Nonday                                                         |                                                         |  |  |  |
| 7. Day of the Week<br>he Payroll Ends:                                                                                                    | Sunday                                                                                                    | 8. Is the Reporting Co<br>Owner Affidavit in LCF                                                                                                    | ntractor an Owner-Operat<br>Ptracker.                                                                                                    | or? If yes, submi                                         | t the                                        | Yes 🖌 No                                                       |                                                         |  |  |  |
| Section B. Company                                                                                                    | Benefits                                                                                                    |                                                                                                    |                                                                                                    |                                                           |                                              |                                                                | 1                                                       |  |  |  |
| . How are employees                                                                                                    | compensated in rega                                                                                                    | rd to fringe benefits as re                                                                                                    | quired by US DOL Prevail                                                                                                    | ing Wage Decis                                            | ion(s)?                                      |                                                                |                                                         |  |  |  |
| a. Cash ONLY                                                                                                    | Yes                                                                                                    | Are fringe benefits pai<br>cash benefits cover th<br>required. If 9a, of this t                                                                                                    | d exclusively in cash and<br>e entire prevailing wage a<br>form, is checked "yes," ma                                                                                                    | no company (frin<br>mount, no furthe<br>ark 4(b) on the S | ige) benefits<br>r completior<br>tatement of | are provided? If the<br>of this form is<br>Compliance (SOC) in |                                                         |  |  |  |
| b. Prevailing wage is n<br>by <u>counting</u> company<br>fringe benefits, or the<br>combination of compar<br>fringe benefits and cas                                                                                                    | <ul> <li>LCPtracker.</li> <li>If company fringe benefits are provided to employees to meet prevailing wage, or if company fringe benefits are paid in combination with cash payments to meet prevailing wage, complete Sections C and/or D of this form.</li> <li>If 9b is checked yes, upload the company's fringe benefit declaration worksheet in eDocuments in LCPtracker. (This sheet is something that the company will demonstrate how the company fringe benefits are calculated to an hourly rate. If the company does not have this, employers must fill out CDOT's Fringe Benefit Declaration Worksheet.)</li> <li>If 9b, of this form, is checked 'yes," and only company fringe benefits are paid to the SOC in LCPtracker. If a combination of cash and company fringe benefits are paid to the SOC in LCPtracker.</li> </ul> |                                                                                                    |                                                                                                    |                                                           |                                              |                                                                |                                                         |  |  |  |
| c. Prevailing wage is m<br>without counting<br>company fringe benefit                                                                                                    | et Yes<br>s No                                                                                                    | Company fringe ben-<br>only payments.     If 9c is checked "yes<br>Sections C and D of<br>Declaration Worksh<br>throughout the proje<br>prevailing wage, the<br>Declaration Workshe<br>If 9c, of this form, is<br>on the payroll. check | efits are provided to emple<br>," company fringe benefits<br>this form are not required<br>eet is not required to be up<br>ct and the counting of con<br>contractor shall submit ar<br>eet, and report the compan<br>checked 'yes," and the co<br>c 4(b) on the SOC in L CP+ |                                                           |                                              |                                                                |                                                         |  |  |  |
| Definition of Fringe B                                                                                                    | enefit Plan                                                                                                    |                                                                                                    |                                                                                                    |                                                           |                                              |                                                                | -                                                       |  |  |  |
| <ul> <li>Insurance: Life, F</li> <li>Pension and 401</li> <li>Examples of items not</li> <li>Deductions requi</li> <li>Personal use of a</li> <li>Holiday cash bor</li> <li>Suggestion awar</li> <li>Recruitment bon</li> <li>Tools and other r</li> <li>Cost of furnishing</li> </ul> | is are described in de<br>leath, dental<br>K<br>considered bona fide<br>red by law such as tai<br>a company vehicle<br>us or food item<br>ds<br>uses<br>a laundering, and mai                                                                                                    | fringe benefits include, b<br>kes, social security, work                                                                                                    | ut are not limited to the foi<br>er's compensation, or une<br>er's performance of the contract                                                                                                    | Iowing:<br>mployment com<br>ntract                        | pensation                                    |                                                                |                                                         |  |  |  |
| <ul> <li>Cost of rumisning<br/>wear those items</li> </ul>                                                                                                    | , iaunuenng, anu mai                                                                                                    | intaining uniforms of equi                                                                                                    | ipment where the contract                                                                                                    | or requires the e                                         | mpioyee to                                   |                                                                |                                                         |  |  |  |
| <ul> <li>Cost of social fur</li> </ul>                                                                                                    | nctions, association du                                                                                                    | ues, paid coffee breaks                                                                                                    |                                                                                                    |                                                           |                                              |                                                                | 1                                                       |  |  |  |
| Section C. Funded Fr                                                                                                    | inge Benefit Plans                                                                                                    |                                                                                                    |                                                                                                    |                                                           |                                              |                                                                | ]                                                       |  |  |  |
| 10. Funded Fringe Ben<br>(If additional space is r                                                                                                    | efit Plans Provided by<br>eeded, a supplement                                                                                                    | / the Contractor<br>al page may be attached                                                                                                    | to this form when submitt                                                                                                    | ed)                                                       |                                              |                                                                |                                                         |  |  |  |
| a. Type of Benefit                                                                                                    | I                                                                                                    | o. Provider Name                                                                                                    | c. Provide                                                                                                    | r Address                                                 | d. Provid                                    | der Phone Number                                               | -                                                       |  |  |  |
|                                                                                                    |                                                                                                    |                                                                                                    |                                                                                                    |                                                           |                                              |                                                                |                                                         |  |  |  |
|                                                                                                    |                                                                                                    |                                                                                                    |                                                                                                    |                                                           |                                              |                                                                |                                                         |  |  |  |
| 11 Liet balow a                                                                                                    | II Unfunded / 6                                                                                                    | olf funded Fring                                                                                                    | o Bonofit Plane D                                                                                                    | rovided by:                                               | the Cont                                     | tractor DEOL                                                   |                                                         |  |  |  |
| self-funded heal                                                                                                    | th insurance pla                                                                                                    | ns, retirement pla                                                                                                    | ns, vacation, holida                                                                                                    | y, sick leave                                             | e, etc.)                                     |                                                                |                                                         |  |  |  |
|                                                                                                    |                                                                                                    | a. Type of Be                                                                                                    | nefit                                                                                                    |                                                           |                                              | (A                                                             | b. USDOL Approval Date<br>ttach Approval in LCPtracker) |  |  |  |
|                                                                                                    |                                                                                                    |                                                                                                    |                                                                                                    |                                                           |                                              | (                                                              | ,,,,,,,,,,,,,,,,,,,,,,,,,,,,,,,,,,,,,,,                 |  |  |  |
|                                                                                                    |                                                                                                    |                                                                                                    |                                                                                                    |                                                           |                                              |                                                                |                                                         |  |  |  |
|                                                                                                    |                                                                                                    |                                                                                                    |                                                                                                    |                                                           |                                              |                                                                |                                                         |  |  |  |
|                                                                                                    |                                                                                                    |                                                                                                    |                                                                                                    |                                                           |                                              |                                                                |                                                         |  |  |  |
|                                                                                                    |                                                                                                    |                                                                                                    |                                                                                                    |                                                           |                                              |                                                                |                                                         |  |  |  |

### Steps 18- demonstrate how to reject a payroll within LCPtracker.

18. To reject a payroll, the process will be completed within the "Certifications" tab. The first step is to change the prime approver role to the blank option. The prime approver will be required to review and approve the payroll after the payroll has been resubmitted. The second step is (under the "Accept Status" column) to use the drop-down to select "REJECTED." When the status of "REJECTED" is selected, a window will pop up asking if you are sure you want to change the accept status. Click "Yes."

**Note:** The prime approver will only use the "Accept Status" column to report a rejected payroll. The prime approver shall not select any other option other than "Rejected" in this drop-down menu.

| ~                                  |                   |
|------------------------------------|-------------------|
| Approved                           | _                 |
|                                    |                   |
| Accept Status                      |                   |
| REJECTED V                         |                   |
| Permit Edit 🗸                      |                   |
| ACCEPTED V                         |                   |
| ACCEPTED V                         |                   |
| ACCEPTED V                         |                   |
| REJECTED V                         |                   |
|                                    |                   |
| Accept Status                      |                   |
| Are you sure you want to o status? | change the accept |
|                                    | Yes No            |

- 19. Once the certified payroll is rejected, the system will have a prompt to enter a reason for the rejection. Because of system limitations, for the admin notice (the rejection of the payroll), it is important to include the following information:
  - a. the initials of the person rejecting payroll
  - b. the date that the rejection was made
  - c. the week end date of the rejected payroll
  - d. the specific violation(s)
  - e. the requirement of the subcontractor to respond to the admin notice (when resolved) if the rejection is due to documents to be uploaded only and not the requirement to recertify the payroll record and
  - f. the date that the corrections are due (seven days from the date that it was rejected). Click "OK."

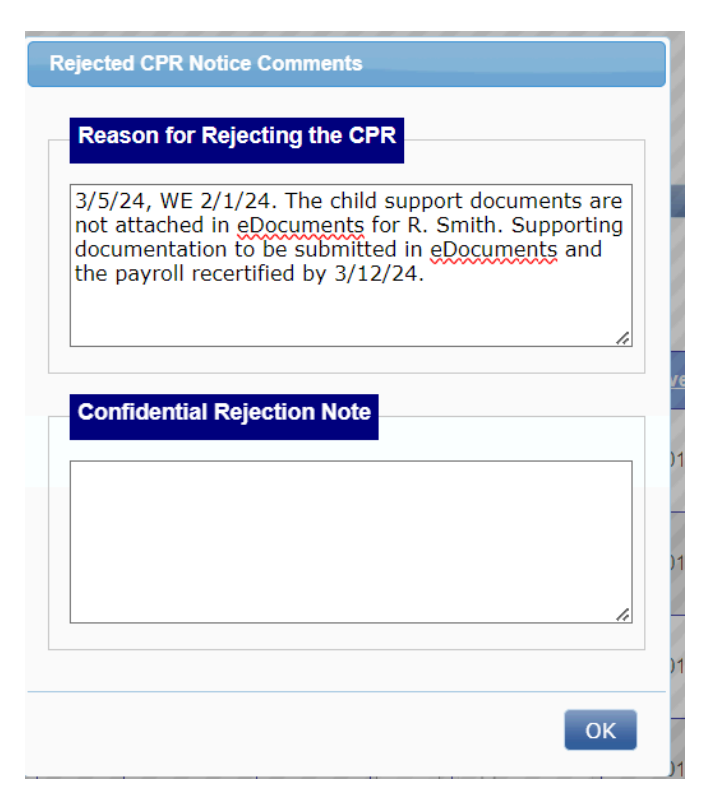

20. A window will pop up with results that the contractor has been emailed. Click "OK."

| Results                                                 | ×       |
|---------------------------------------------------------|---------|
| The contractor has been emailed regardir status change. | ng this |
|                                                         |         |
|                                                         | ОК      |

- 21. When the prime approver rejects the payroll please consider the following items:
  - a. If rejection results in resubmission of payroll:

If there is a problem with the actual payroll (for example: insufficient wages, incorrect classification, or lack of delineation by type or amount for "Other Deductions", etc.), the admin notice for the rejection shall accompany the requirements outlined in step 19 of this process guide. Once the payroll is re-submitted, the prime approver will need to again complete their checking procedures in the Process Guide 4A.7. It is up to the person that rejects the payroll to ensure the re-submission of payroll occurs.

### b. If rejection does NOT result in resubmission of payroll:

If the payroll is rejected because of a lack of documentation (through e-Documents), the admin notice for the rejection shall accompany the requirements outlined in step 19 of this process guide. It is essential that you also outline that the contractor reply directly to the rejected payroll admin notice once the requested documents/information is uploaded in e-Documents. Click OK. Once the prime approver receives the admin notice reply from the subcontractor, s/he can then

review the requested documents and follow the process for 4A7 to review the payroll.

### 22. When the payroll has been resubmitted after rejection:

Once the contractor has edited and resubmitted the payroll, the prime approver will again review the payroll. The "Accept Status" will automatically be changed to "Resubmitted" when the contractor has edited and recertified their payroll. Next steps depend on the status of the resubmitted payroll.

a) **Noncompliant.** If the contractor's CPR is still noncompliant after resubmission, the prime approver will select "REJECTED" in the "Accept Status" again and enter a new admin notice with the criteria requirements outlined in step 19 of this process guide.

b) **Payroll not resubmitted.** If the contractor does not resubmit the CPR after the seven (7) day due date, the prime approver will enter a new admin notice outlining the unresolved issues with a new seven day due date for correction. The prime approver shall also follow up with an email to the contractor that is out of compliance.

c) **Compliant.** If the payroll is corrected and all supporting documentation has been reviewed to determine compliance, under "Prime Approval," select "Approved." The prime approver will not change anything in the "Accept Status" at this point- it should remain as "Resubmitted."

d) **Payroll Lacking Supporting Documentation ONLY**. If the issue with the rejected payroll is solely a problem with supporting documentation (and not with the actual payroll), the contractor shall not be required to resubmit the certified payroll once they have uploaded the requested supporting documentation in eDocuments. The contractor shall respond to the admin notice so that the prime approver knows when the issue has been resolved, and they can then go into the payroll to review it again. If the supporting documentation is not sufficient or acceptable, then the prime approver should create another admin notice with the deadline of seven (7) days outlining expectations as previously detailed. If the supporting documentation is sufficient, then the prime approver should notify the person approving payrolls (PE role) so that said person can review the payroll and change the accept status from "rejected" to "accepted."

The contractor submitting the corrected payroll shall include a comment in the "Remarks" field on the payroll indicating details of the appropriate documentation that was attached in edocs.

The prime approver and subcontractor will continue to follow these steps until all payrolls are complete and approved.

**Note:** Long term issues with noncompliant payrolls are grounds for withholding progress estimates. Please ensure that problematic payrolls are quickly resolved by all parties.

23. The prime approver has successfully completed the payroll rejection process.

## Process Guide Step 4A-9 - Approve Payroll

24. Using the pictures below as examples, review the information. In reviewing Picture A and Picture B, one can see that a fringe benefit has been credited toward prevailing wage for health and wellness. Picture C shows that the CFBS includes details regarding the bona fide fringe benefit. There is also a copy of the Contractor Fringe Benefit Declaration Worksheet that reflects the hourly fringe benefit amount reported on the certified payroll. If all other

payroll criteria from the LCPtracker Review Payroll Checklist is acceptable, including that the payroll and supporting documentation match, the next step would be to approve the payroll.

## Example: Approve a Payroll

## Picture A: the complete payroll record

| COOT CO<br>CO<br>Dep<br>Trai                                                                                                    | o L<br>nsp                                                                                                    | ORADO<br>ment of<br>portation                                     |                  |                 |              |                       | ,                                                                                                    | WE            | EKLI         | CEF    | RTIFIED                           | ) PAYR                               | OLLR                                 | EPORTI                                                                             | NG FO                         | RM                            |                      |                                       |                          |                           |                            | Fe                                   | bruary 07, 2020<br>Page 1 of 2    |
|----------------------------------------------------------------------------------------------------|----------------------------------------------------------------------------------------------------|-------------------------------------------------------------------|------------------|-----------------|--------------|-----------------------|----------------------------------------------------------------------------------------------------|---------------|--------------|--------|-----------------------------------|--------------------------------------|--------------------------------------|------------------------------------------------------------------------------------|-------------------------------|-------------------------------|----------------------|---------------------------------------|--------------------------|---------------------------|----------------------------|--------------------------------------|-----------------------------------|
| NAME OF CONTRACTOR AND Forming<br>Sub To: COOT FEST CONTRACTOR - DO NOT ASSIGN TO PROJECTS<br>Mediation and the COOT FEST CONTRACTOR - DO NOT ASSIGN TO PROJECTS<br>//////////////////////////////////// |                                                                                                    |                                                                   |                  |                 |              | 0367                  | ADDRESS : 2829 W Howard Place 1st Floor, Denver, CO 80204 PROJECT L<br>PHONE: 7206680367 Multiple_Lo<br>EMAIL: monica.vialpando@jstate.co.us |               |              |        |                                   |                                      | PROJECT LO<br>Multiple_Loca          | JECT LOCATION/ CODE / NAME :<br>ple_Locations / C99999 / 99999 - CDOT Test Project |                               |                               |                      |                                       |                          |                           |                            |                                      |                                   |
| PAYROLL No. 2                                                                                                    |                                                                                                    | FOR WEEK ENDING:<br>SUBMITTED ON: Febru                           | 02/01/<br>ary 01 | 2020<br>7, 2020 |              | MO                    | TOR CA                                                                                                    | RRIER         | PERMIT       | No.    | UNION<br>Non-Union                | SELF-INS<br>WORKER                   | SURED CERT<br>RS' COMP. PO           | IFICATE No.<br>LICY :                                                              |                               |                               |                      |                                       |                          |                           |                            |                                      |                                   |
| NAME, ADDRESS, SSN, DRIVER'S<br>LICENSE, ETHNICITY, GENDER                                                                                                    |                                                                                                    | WORK<br>CLASSIFICATION,<br>LOCATION AND TYPE                      |                  |                 | н            | HOURS WORKED EACH DAY |                                                                                                    |               |              |        | TOTAL<br>HOURS                    | BASE<br>HOURLY<br>RATE               | GROSS                                | AMOUNT<br>RNED                                                                     |                               |                               | D                    | DEDUCTION . CONTRIBUTION AND PAYMENTS |                          |                           |                            |                                      |                                   |
| DOE, JOHN<br>Imp_ld JDOE                                                                                                    | EXE                                                                                                    | LABORER / 1042 - Laborer:<br>Common or General / Type:<br>Highway |                  | 1/26/20         | 1/27/20<br>M | 1/28/20<br>T          | 1/29/20<br>W                                                                                                    | 1/30/20<br>TH | 1/31/20<br>F | 2/1/20 | TOTAL<br>HOURS<br>THIS<br>PROJECT | BASE<br>HOURLY<br>RATE<br>OF PAY     | THES<br>PROJECT                      | ALL<br>PROJECTS                                                                    | Federal Tax                   | Social<br>Security            | Medicare             | State Tax                             | Local Taxes<br>/ SDI     | Other                     | Savings                    | Total<br>Deduction                   | Check<br>No.                      |
| ,<br>XXX-XX-1234                                                                                                    | NPT .                                                                                                    |                                                                   | s                |                 |              |                       | 2.50                                                                                                    | 1.00          |              |        | 3.50                              | 18.000                               |                                      | 479.140                                                                            | 24.000<br>Vac/Dues            | 29.700<br>Tray.               | 6.950<br>Health      | 11.000<br>Pension                     | 0.000<br>Vacation        | 0.000<br>Training         | 0.000<br>All Other         | 71.650<br>Total Fringes              | 1234<br>Net Paid                  |
|                                                                                                    | 0                                                                                                    | Adams County, CO (C012)                                           | 0                |                 |              |                       | -                                                                                                    | -             | -            |        |                                   | 27.000                               | 63.000                               |                                                                                    | 0.000                         | Subs.                         | & Welfare            | 0.000                                 | Holiday                  | 0.000                     | 0.000                      | Paid to 3rd                          | Week                              |
| All or Part of Fri<br>YES                                                                                                    | WD: C0160016         D           All or Part of Fringers Paid to Employee:<br>YES         Vacction. Holdow and Doos in Gross Pare: NO<br>Volontary Contributions in Gross Pare: NO |                                                                   |                  |                 |              |                       |                                                                                                    |               |              |        |                                   | Rate in Lieu<br>of Fringes:<br>0.000 | Total in Lieu<br>of Fringes<br>0.000 | Total Base<br>Rate + Fringes<br>21.960                                             | Volustary<br>Pension<br>0.000 | Volustary<br>Medical<br>0.000 | H&W<br>Rate<br>3.210 | Pension<br>Rate<br>0.000              | Vac Hol<br>Rate<br>0.750 | Training<br>Rate<br>0.000 | All Other<br>Rate<br>0.000 | Total Fringe<br>Rate to 3rd<br>3.960 | Payroll<br>Payment Date<br>2/7/20 |
|                                                                                                    |                                                                                                    |                                                                   |                  |                 |              |                       |                                                                                                    |               |              |        |                                   |                                      |                                      |                                                                                    |                               |                               |                      |                                       |                          |                           |                            |                                      |                                   |
| TOTAL STANDARD HOURS :                                                                                                    |                                                                                                    | 3.50                                                              | тота             | L 1.5 OT        | HOURS        | k                     | 0.0                                                                                                    | 0             |              |        |                                   | тот                                  | AL 2.0 OT H                          | OURS:                                                                              | 0.00                          |                               |                      | GR                                    | AND TOTAL                | HOURS:                    | 3.5                        | 0                                    |                                   |

Picture B: zoomed in payroll record showing fringe benefits.

| ADDRESS :<br>PHONE: 720<br>EMAIL: mor<br>SELF-INS                                                                                                    | 2829 W How<br>6680367<br>hica.vialpando | ard Place 1st Flo<br>@state.co.us<br>IFICATE No, | or, Denver, CO       | 80204                |                     | PROJECT LO<br>Multiple_Loca | CATION/ CO<br>ations / C99999 | DE / NAME :<br>9 / 99999 - CE | OOT Test Proje    | ct                           |                         |
|----------------------------------------------------------------------------------------------------|-----------------------------------------|--------------------------------------------------|----------------------|----------------------|---------------------|-----------------------------|-------------------------------|-------------------------------|-------------------|------------------------------|-------------------------|
| ADDRESS : 2829 W Howard Place 1st Floor, Denver, CO 80204<br>PHONE: 7206680367<br>EMAIL: monica.vialpando@state.co.us<br>SELF-INSURED CERTIFICATE No.<br>WORKERS' COMP. POLICY :<br>BASE<br>HOURLY<br>RATF<br>BASE<br>HOURLY<br>RATF<br>DE<br>THIS<br>PROJECT<br>ALL<br>PROJECTS<br>ALL<br>PROJECTS<br>ALL<br>PROJECTS<br>ALL<br>PROJECTS<br>ATP.<br>ALL<br>PROJECTS<br>ATP.<br>ALL<br>PROJECTS<br>ATP.<br>ALL<br>PROJECTS<br>ATP.<br>ALL<br>PROJECTS<br>ATP.<br>ALL<br>PROJECTS<br>ATP.<br>ALL<br>PROJECTS<br>ATP.<br>ALL<br>PROJECTS<br>ATP.<br>ALL<br>PROJECTS<br>ATP.<br>ALL<br>PROJECTS<br>ATP.<br>ALL<br>PROJECTS<br>ATP.<br>ALL<br>PROJECTS<br>ATP.<br>ATP.<br>ALL<br>PROJECTS<br>ATP.<br>ALL<br>PROJECTS<br>ATP.<br>ALL<br>PROJECTS<br>ATP.<br>ALL<br>PROJECTS<br>ATP.<br>ATP.<br>ALL<br>PROJECTS<br>ATP.<br>ALL<br>ALL<br>PROJECTS<br>ATP.<br>ALL<br>ALL<br>ALL<br>ALL<br>ALL<br>ALL<br>ALL<br>AL |                                         |                                                  |                      |                      |                     |                             |                               |                               |                   |                              |                         |
| BASE<br>HOURLY<br>RATE                                                                                                    | GROSS<br>EA                             | AMOUNT<br>RNED                                   |                      |                      | D                   | EDUCTION .                  | CONTRIBUT                     | ION AND PAY                   | MENTS             |                              |                         |
| BASE<br>HOURLY<br>RATE                                                                                                    | THIS<br>PROJECT                         | ALL<br>PROJECTS                                  | Federal Tax          | Social<br>Security   | Medicare            | State Tax                   | Local Taxes<br>/ SDI          | Other                         | Savings           | Total<br>Deduction           | Check<br>No.            |
| 18.000                                                                                                    |                                         | 170 1 10                                         | 24.000               | 29.700               | 6.950               | 11.000                      | 0.000                         | 0.000                         | 0.000             | 71.650                       | 1234                    |
| 27.000                                                                                                    | 63.000                                  | 479.140                                          | Vac/Dues             | Trav.<br>Subs.       | Health<br>& Welfare | Pension                     | Vacation<br>Holiday           | Training                      | All Other         | Total Fringes<br>Paid to 3rd | Net Paid<br>Week        |
| 0.000                                                                                                    |                                         |                                                  | 0.000                | 0.000                | 11.235              | 0.000                       | 2.625                         | 0.000                         | 0.000             | 13.860                       | 407.490                 |
| Rate in Lieu<br>of Fringes:                                                                                                    | Total in Lieu<br>of Fringes             | Total Base<br>Rate + Fringes                     | Voluntary<br>Pension | Voluntary<br>Medical | H & W<br>Rate       | Pension<br>Rate             | Vac Hol<br>Rate               | Training<br>Rate              | All Other<br>Rate | Total Fringe<br>Rate to 3rd  | Payroll<br>Payment Date |
| 0.000                                                                                                    | 0.000                                   | 21.960                                           | 0.000                | 0.000                | 3.210               | 0.000                       | 0.750                         | 0.000                         | 0.000             | 3.960                        | 2/7/20                  |

Picture C: CFBS and Fringe Benefit Declaration Worksheet

| COLORADO DEPA                                                                                                    |                                                                                                    |                                                                                                    |                                                                                                    | 0)                                                                                                    |                                                                                                    |
|----------------------------------------------------------------------------------------------------|----------------------------------------------------------------------------------------------------|----------------------------------------------------------------------------------------------------|----------------------------------------------------------------------------------------------------|----------------------------------------------------------------------------------------------------|----------------------------------------------------------------------------------------------------|
| CONTRACTO                                                                                                    | DR FRINGE B                                                                                                    | ENEFIT STAT                                                                                                    | EMENT (CFB                                                                                                    | <u>s)</u>                                                                                                    |                                                                                                    |
| Section A. Contractor                                                                                                    | r/Project Information                                                                                                    | 1                                                                                                    |                                                                                                    |                                                                                                    |                                                                                                    |
| 1. Project (S/A) #:                                                                                                    | 99999                                                                                                    | 2. Project Name:                                                                                                    | Testing Projec                                                                                                    | t 3. Date of Form<br>Submission:                                                                                                    | 1/1/24                                                                                                    |
| 4. Name of Person<br>Completing Form:                                                                                                    | Jane Doe                                                                                                    | 5. Phone # of Person<br>Completing Form:                                                                                                    | 720-111-111                                                                                                    | 6. Day of the Wee<br>Payroll Begins:                                                                                                    | Monday                                                                                                    |
| 7. Day of the Week<br>the Payroll Ends:                                                                                                    | Sunday                                                                                                    | 8. Is the Reporting Cor<br>Owner Affidavit in LCF                                                                                                    | ntractor an Owner-Oper<br>tracker.                                                                                                    | ator? If yes, submit the                                                                                                    | he Yes 🖌 No                                                                                                    |
| Section B. Company                                                                                                    | Benefits                                                                                                    |                                                                                                    |                                                                                                    |                                                                                                    |                                                                                                    |
| 9. How are employees                                                                                                    | compensated in regard                                                                                                    | I to fringe benefits as re                                                                                                    | quired by US DOL Prev                                                                                                    | ailing Wage Decisior                                                                                                    | n(s)?                                                                                                    |
| a. Cash ONLY                                                                                                    | Yes<br>No                                                                                                    | Are fringe benefits pair<br>cash benefits cover the<br>required. If 9a, of this t<br>LCPtracker.                                                                                                    | d exclusively in cash an<br>e entire prevailing wage<br>form, is checked "yes,"                                                                                                    | d no company (fringe<br>amount, no further c<br>mark 4(b) on the Stat                                                                                                    | e) benefits are provided? If the<br>completion of this form is<br>tement of Compliance (SOC) in                                                                                                    |
| b. Prevailing wage is n<br><u>by counting</u> company<br>fringe benefits, or the<br>combination of compar<br>fringe benefits and cas                                                                                                    | net<br>ny No                                                                                                    | <ul> <li>If company fringe be<br/>fringe benefits are p<br/>Sections C and/or D</li> <li>If 9b is checked yes,<br/>eDocuments in LCPt<br/>the company fringe b<br/>this, employers must</li> <li>If 9b, of this form, is<br/>the SOC in LCPtrack<br/>meet the prevailing v</li> </ul> | nefits are provided to e<br>aid in combination with<br>of this form.<br>upload the company's<br>racker. (This sheet is s<br>enefits are calculated t<br>fill out CDOT's Fringe<br>checked "yes," and only<br>ter. If a combination of<br>vage, mark 4(a) and 4(t | mployees to meet pre-<br>cash payments to me<br>ininge benefit declara<br>omething that the cor<br>o an hourly rate. If the<br>Benefit Declaration V<br>v company fringe ben<br>cash and company fri<br>o) on the SOC. | evailing wage, or if company<br>eet prevailing wage, complete<br>tion worksheet in<br>mpany will demonstrate how<br>e company does not have<br>Vorksheet.)<br>lefits are paid, mark 4(a) on<br>inge benefits are paid to          |
| c. Prevailing wage is n<br><u>without counting</u><br>company fringe benefit                                                                                                    | net Yes<br>Is Ves                                                                                                    | <ul> <li>Company fringe bene-<br/>only payments.</li> <li>If 9c is checked "yes<br/>Sections C and D of<br/>Declaration Workshe<br/>throughout the projet<br/>prevailing wage, the<br/>Declaration Workshe</li> <li>If 9c, of this form, is of<br/>on the payroll, check</li> </ul>   | rits are provided to em<br>," company fringe bene<br>this form are not requir<br>et is not required to be<br>ct and the counting of c<br>contractor shall submit<br>et, and report the comp<br>checked "yes," and the<br>4(b) on the SOC in LC                   | ployees, but, prevailin<br>fits shall <u>not</u> be repor<br>ed to be completed, a<br>uploaded in LCPtrac<br>ompany fringe benefi<br>an updated CFBS ar<br>any fringe benefit(s)<br>company fringe bene<br>Ptracker.   | ng wage i <u>s met with cash</u><br>rted on the certified payroll.<br>and the Fringe Benefit<br>ker. If this changes<br>its are necessary to meet<br>d Contractor Fringe Benefit<br>in LCPtracker.<br>fits are not being reported |
| <ul> <li>Definition of Fringe B</li> <li>Bona fide fringe benefi</li> <li>Insurance: Life, I</li> <li>Pension and 401</li> <li>Examples of items not</li> <li>Deductions requ</li> <li>Personal use of a</li> <li>Holiday cash bor</li> <li>Suggestion awar</li> <li>Recruitment bon</li> <li>Tools and other if</li> <li>Cost of furnishim, wear those items</li> </ul> | enefit Plan<br>ts are described in deta<br>realth, dental<br>K<br>considered bona fide fr<br>ired by law such as taxe<br>a company vehicle<br>nus or food item<br>rds<br>uses<br>materials or services in-<br>g, laundering, and main<br>s | ail in the DOL Field Open<br>inge benefits include, bu<br>es, social security, worke<br>cidental to the employee<br>taining uniforms or equi                                                                                                    | ration Handbook, 15f11<br>ut are not limited to the<br>er's compensation, or u<br>s's performance of the o<br>pment where the contra                                                                                                    | , and include:<br>following:<br>nemployment compe<br>ontract<br>ictor requires the em                                                                                                    | nsation<br>ployee to                                                                                                    |
| Cost of Social ful                                                                                                    | ingo Bonofit Dione                                                                                                    | ss, paid conee breaks                                                                                                    |                                                                                                    |                                                                                                    |                                                                                                    |
| 10. Eunded Eringe Ber                                                                                                    | nige Denerit Plans                                                                                                    | the Contractor                                                                                                    |                                                                                                    |                                                                                                    |                                                                                                    |
| (If additional space is r                                                                                                    | needed, a supplemental                                                                                                    | page may be attached                                                                                                    | to this form when subm                                                                                                    | itted)                                                                                                    |                                                                                                    |
| a. Type of Benefit                                                                                                    | b.                                                                                                    | Provider Name                                                                                                    | c. Provi                                                                                                    | der Address                                                                                                    | d. Provider Phone Number                                                                                                    |
| Health Insurance                                                                                                    | e Anthem B                                                                                                    | Blue Cross Blue Shiel                                                                                                    | d 2345 Healthy Wa                                                                                                    | y, Denver, CO 802024                                                                                                    | 800-567-5363                                                                                                    |
|                                                                                                    |                                                                                                    |                                                                                                    |                                                                                                    |                                                                                                    |                                                                                                    |
|                                                                                                    |                                                                                                    |                                                                                                    |                                                                                                    |                                                                                                    |                                                                                                    |
|                                                                                                    |                                                                                                    |                                                                                                    |                                                                                                    |                                                                                                    |                                                                                                    |
|                                                                                                    | "Previous edi                                                                                                    | tions are obsolute and may                                                                                                    | not be used." Contrac                                                                                                    | tor Fringe Benefit Staten                                                                                                    | nent [09/24] Page 1                                                                                                    |

|                                   |                             | CDOT C           | ON                  | TR                                    | 40                             | CTOR F                 | RING                   | E BENE                                                | FIT DE                      | CLARA                   |                        |  |  |  |
|-----------------------------------|-----------------------------|------------------|---------------------|---------------------------------------|--------------------------------|------------------------|------------------------|-------------------------------------------------------|-----------------------------|-------------------------|------------------------|--|--|--|
|                                   |                             |                  |                     |                                       |                                |                        |                        | Hourl                                                 | ly fringe benefi            | it values in Re         | ed Highlight           |  |  |  |
| Section 1: Contractor Information |                             |                  |                     |                                       | Section 2: Contractor Comments |                        |                        |                                                       |                             |                         |                        |  |  |  |
| A. Date Submitted:                | A. Date Submitted: 1/1/2024 |                  |                     |                                       |                                |                        |                        |                                                       |                             |                         |                        |  |  |  |
| B. Contractor Name:               |                             | ABC Testing      |                     |                                       |                                |                        |                        |                                                       |                             |                         |                        |  |  |  |
| Contact Name: Testing Project     |                             |                  |                     |                                       |                                |                        |                        |                                                       |                             |                         |                        |  |  |  |
| Contact Phone #: 720-111-1111     |                             |                  |                     |                                       |                                |                        |                        |                                                       |                             |                         |                        |  |  |  |
| E. Contact Email:                 | Ja                          | ne.doe@gmail.com |                     |                                       |                                |                        |                        |                                                       |                             |                         |                        |  |  |  |
| Section 3: Contractor Fr          | inge Benefit D              | oata By Employee |                     |                                       |                                |                        |                        |                                                       |                             |                         |                        |  |  |  |
| En                                | ployee Inforn               | nation           |                     |                                       |                                |                        |                        |                                                       | "All H&                     | W" Fringe Ben           | efits                  |  |  |  |
| A. Name (Last, First)             | B. Employee ID              | C. Hire Date     | D. Wage<br>Rate Off | E. TOTAL<br>HOURLY<br>FRINGE<br>VALUE |                                | F. HEALTH -<br>Company | G. HEALTH-<br>Employee | either F & G or H & I (NOT<br>BOTH)<br>H. SELF FUNDED |                             | J. Subtotal<br>Health - | K. Dental -<br>Company |  |  |  |
|                                   | •                           | (1919) (1919)    | Site                |                                       |                                | Premium                | Premium                | HEALTH ONLY-<br>Company Monthly<br>Fixed Cost         | Company<br>Monthly Variable | Monthly Cost            | Premium                |  |  |  |
| John Smith                        | 123455                      | 1/1/2022         | \$ 18.00            | \$ 3                                  | 3.21                           | \$ 555.00              |                        |                                                       |                             | \$ 555.00               |                        |  |  |  |
|                                   |                             |                  |                     | \$                                    | -                              |                        |                        |                                                       |                             | \$-                     |                        |  |  |  |
|                                   |                             |                  |                     | \$                                    | -                              |                        |                        |                                                       |                             | \$ -                    |                        |  |  |  |
|                                   |                             |                  |                     | \$                                    | -                              |                        |                        |                                                       |                             | \$ -                    |                        |  |  |  |
|                                   |                             |                  |                     | s                                     | -                              |                        |                        |                                                       |                             | \$ -                    |                        |  |  |  |
|                                   |                             |                  |                     | \$                                    | -                              |                        |                        |                                                       |                             | \$ -                    |                        |  |  |  |
|                                   |                             |                  |                     | \$                                    | -                              |                        |                        |                                                       |                             | \$ -                    |                        |  |  |  |
|                                   |                             |                  |                     |                                       |                                |                        |                        |                                                       |                             |                         |                        |  |  |  |
|                                   |                             |                  |                     |                                       |                                |                        |                        |                                                       |                             |                         |                        |  |  |  |

25. In the "Certifications" tab under the prime approval column, use the drop-down to select "Approved." A window will pop up asking, "Are sure you want to change the accept status?" Select "Yes."

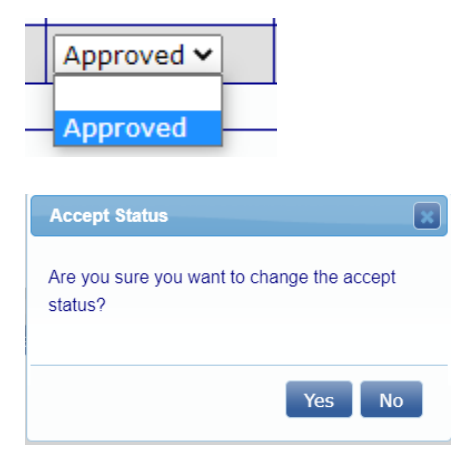

26. The prime approver has successfully reviewed, accepted, and rejected a payroll.